When typing a document, whether a thesis for your college or an article for work, you'd want to know its length in terms of pages, words, or even characters. And Apple makes it extremely easy with an in-built counter! You can quickly show the word count in Pages on iPad, iPhone, and Mac. Read on to know how to do it!

|     | <text><text><section-header><section-header><section-header><section-header><section-header></section-header></section-header></section-header></section-header></section-header></text></text> |       |  |  |  |
|-----|----------------------------------------------------------------------------------------------------|-------|--|--|--|
|     | Statistics                                                                                                    | ×     |  |  |  |
|     | Characters (no spaces)                                                                                                    | 7,295 |  |  |  |
|     | Characters (with spaces)                                                                                                    | 8,517 |  |  |  |
|     | ✓ Words                                                                                                    | 1,352 |  |  |  |
| N/k | Paragraphs                                                                                                    | 92    |  |  |  |
| iGB | Par                                                                                                    |       |  |  |  |

- How to check word count in Pages on iPad
- How to display word count on iPhone
- See word count in the Pages app on Mac

# How to check word count in Pages on iPad

- 1. Open a **document** in the Pages app.
- 2. Tap View Options (rectangle icon with a margin) on the top left in the toolbar.
- 3. Toggle on Word Count.

## igeeksbl@g

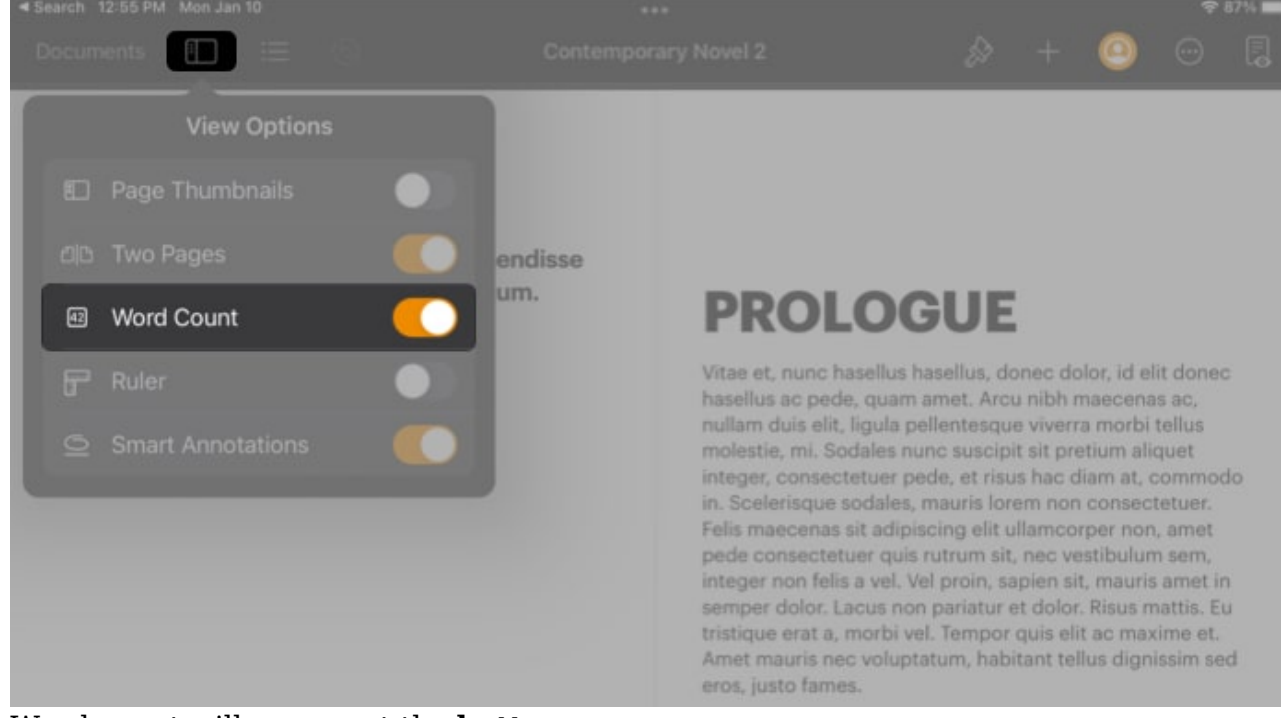

4. Word count will appear at the **bottom**.

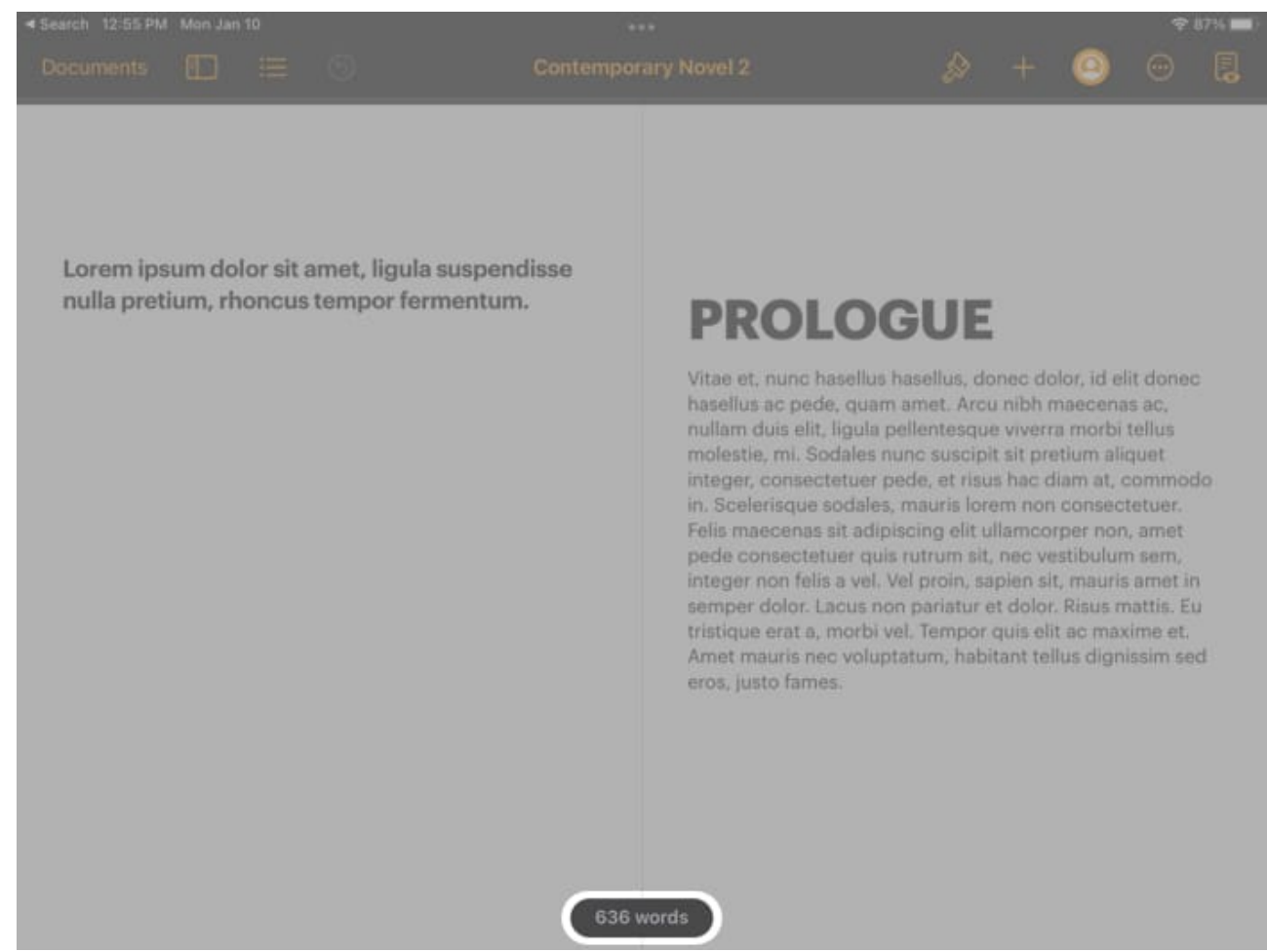

5. Tap the dialogue box to see other **statistics**.

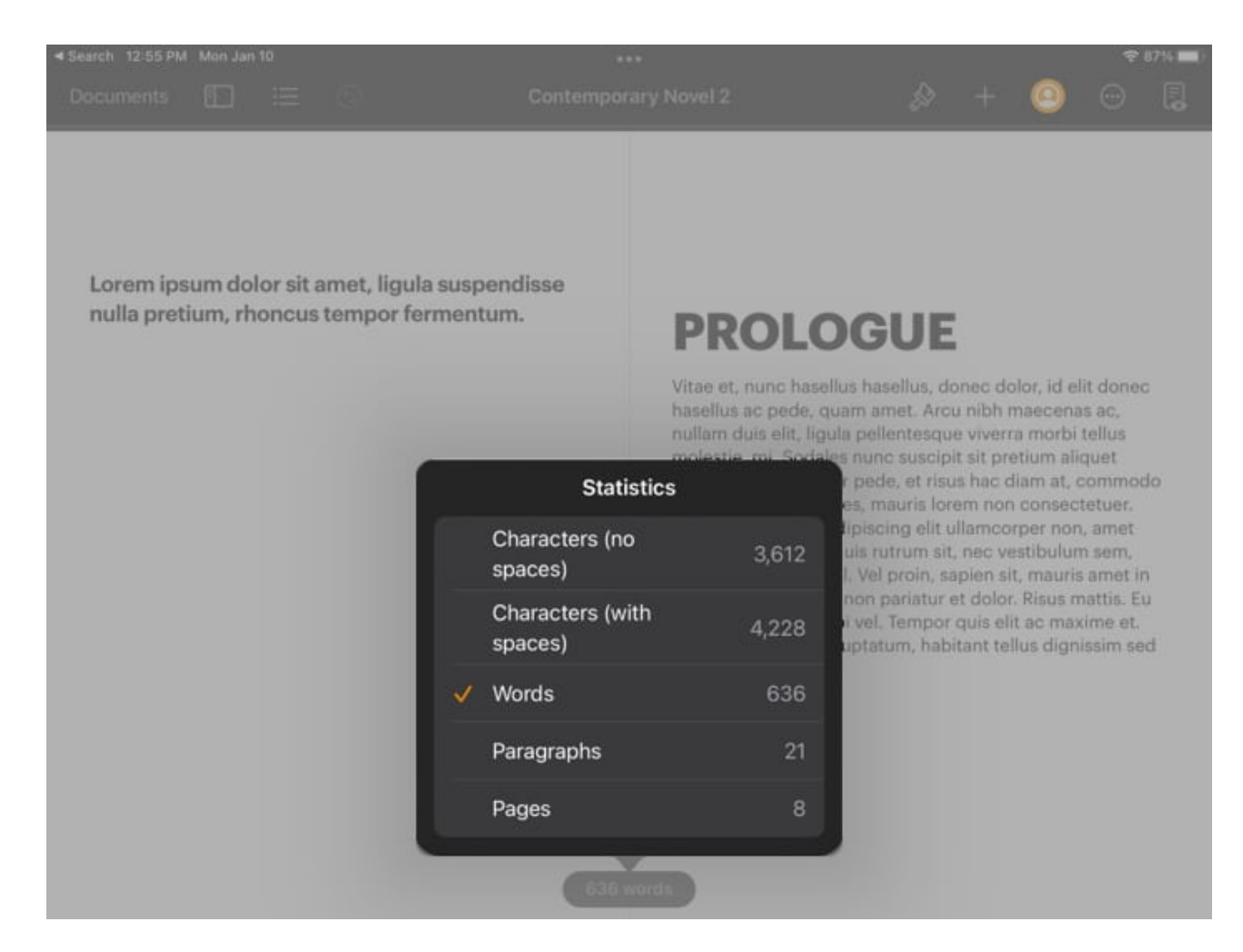

# How to display word count on iPhone

- 1. Open a document in the **Pages** app.
- 2. Tap More (icon with three dots in a circle) at the top right.
- 3. Toggle on **Word Count**.
- 4. Tap **Done**.
- 5. Word count will be displayed at the bottom.

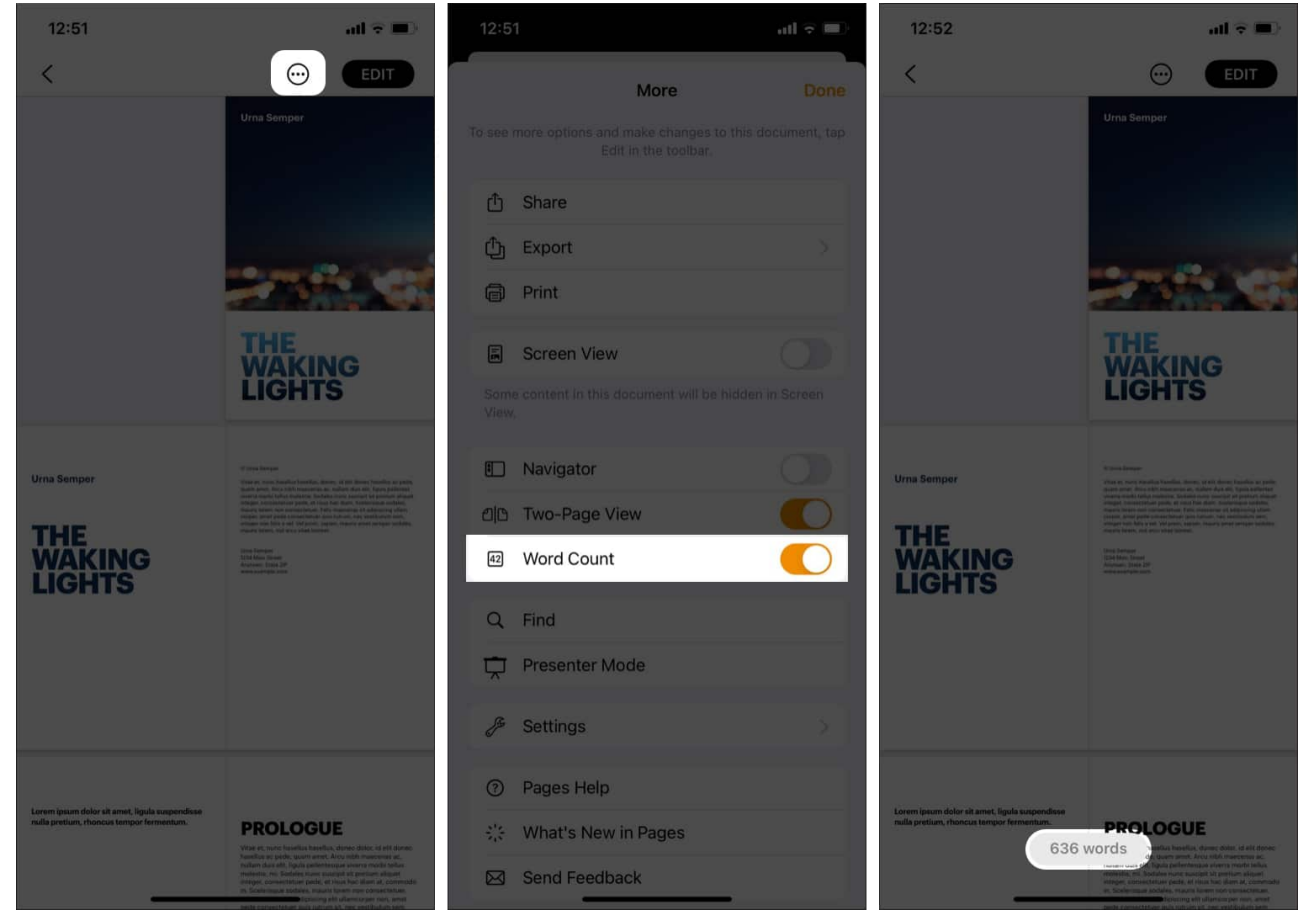

6. Tap the dialogue box to see more **statistics**.

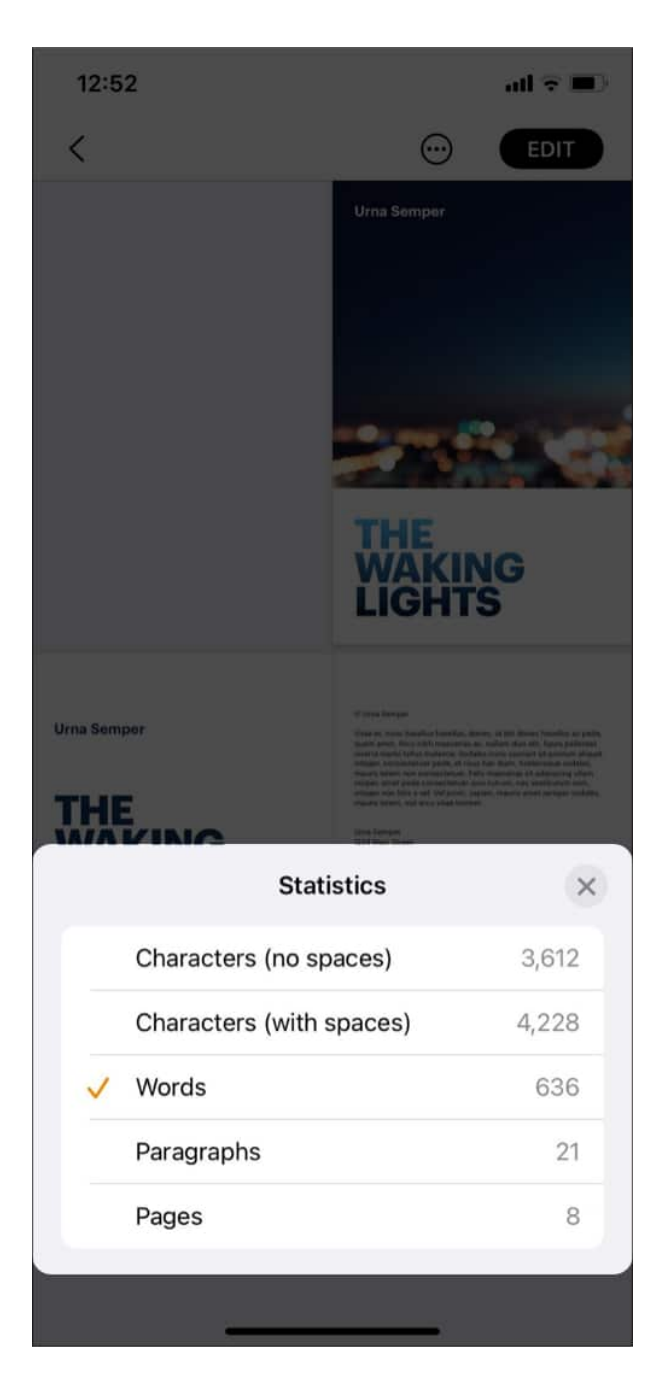

# See word count in the Pages app on Mac

- 1. Open a document in the **Pages** app.
- 2. Click View Options (rectangle icon with a margin) on the top left.
- 3. Select Show Word Count.

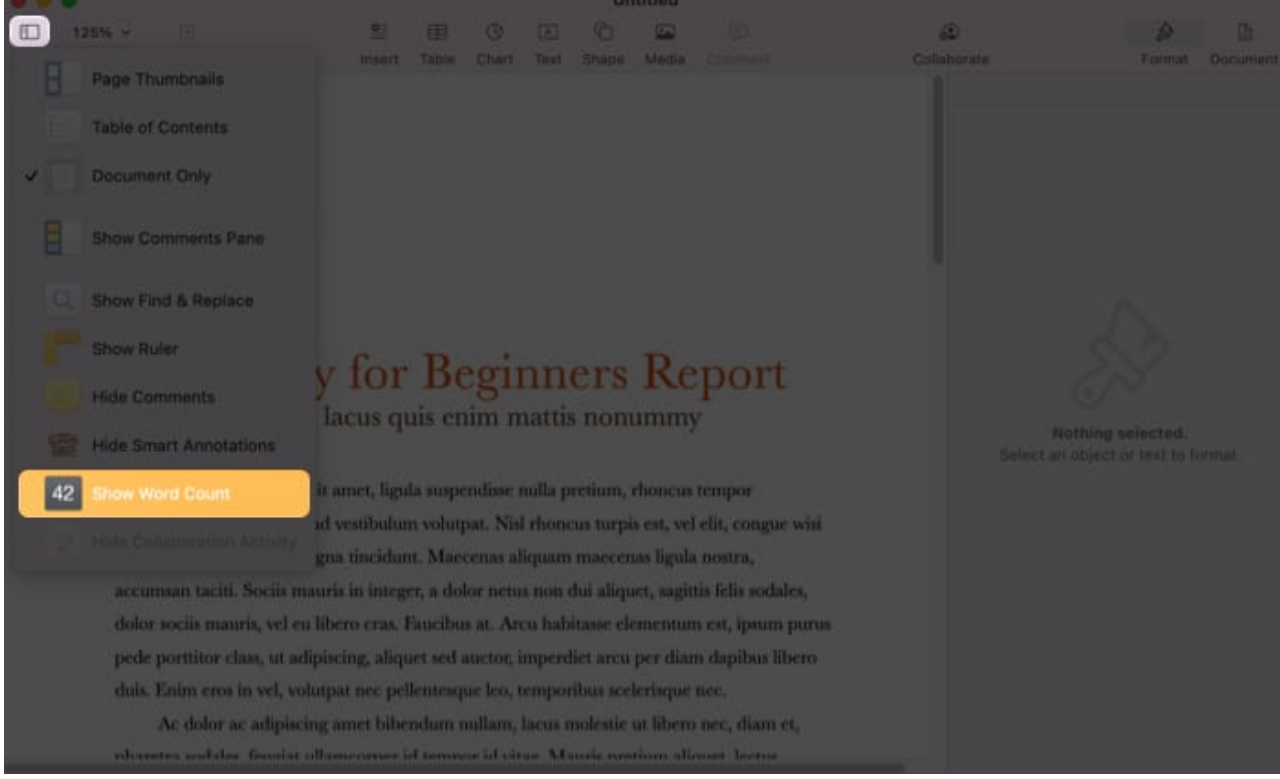

4. Word count will be shown at the **bottom**.

**Note:** The option in the menu will show the previously chosen stat. For example, if the last chosen option was word count, the option will show the word count.

- 5. To view other stats, say paragraph count:
  - $\circ\,$  Click the up and down arrow next to the count.
  - Select Paragraph.

This will change the statistic in the counter as well as the toolbar.

## igeeksbl@g

|                                                                                                  | Untitled  |           |           |         |           |         |                  |  |  |
|--------------------------------------------------------------------------------------------------|-----------|-----------|-----------|---------|-----------|---------|------------------|--|--|
| 💷 125% 🕶 🕑                                                                                       | <u>o=</u> |           |           |         |           | PA      |                  |  |  |
| View Zoom Add Page                                                                               | Insert    | Table     | Chart     | Text    | Shape     | Media   |                  |  |  |
|                                                                                                  |           |           |           |         |           |         |                  |  |  |
| Urna Semper<br>Instructor's Name<br>11 January 2022                                              |           |           |           |         |           |         |                  |  |  |
| Geology for Beginners Report<br>Sed et lacus quis enim mattis nonummy                            |           |           |           |         |           |         |                  |  |  |
| fermentum, enim integer ad vestibulum volutpat. Nisl rhoncus turpis est, vel elit, conque wisi   |           |           |           |         |           |         |                  |  |  |
| enim nunc ultricies sit, magna tincidunt. Maecenas aliquam maecenas ligula nostra                |           |           |           |         |           |         |                  |  |  |
| accumsan taciti. Sociis mauris in integer, a dolor netus non dui aliquet, sagittis felis sodales |           |           |           |         |           |         |                  |  |  |
| dolor sociis mauris, vel cu libero cras. Faucibus at. Arcu habitasse elementum est, iosum purus  |           |           |           |         |           |         |                  |  |  |
| pede porttitor class, ut adipisci                                                                | ng, aliqu | uet sed a | auctor, i | mperd   | liet arcu | per dia | n dapibus libero |  |  |
| duis. Enim eros in vel, volutpat                                                                 | nec       | 2,932     | charac    | ters wi | ithout sp | aces    | nec.             |  |  |
| Ac dolor ac adipiscing an                                                                        | 1e' '     | 3,433     | charac    | ters w  | ith spac  | es      | nec, diam et,    |  |  |
| nharetra sodales feuriat ullamo                                                                  | -orne     | ✓ 510 w   | ords      |         |           |         | miet lectric     |  |  |
|                                                                                                  |           | 9 par     | agraphs   |         |           |         |                  |  |  |
|                                                                                                  |           | 2 pag     | es        |         |           |         |                  |  |  |

6. *Optional*: Drag the counter to move it anywhere on the page.

#### Note:

- Follow the same steps and toggle off *Word Count* (or select *Hide Word Count* on Mac) to remove the count.
- You can also see the statistics of a certain piece of text by selecting it. This will show all its stats.

#### That's it!

Pages makes it incredibly easy to see your document's word count and other statistics on iPhone, iPad, and Mac. While this feature is not exclusive to the software, it is still helpful! If

you have more queries, feel free to drop them in the comments section below!

#### **Read more:**

- How to translate web pages in Safari on iPhone and iPad
- <u>Best mind mapping apps for iPad and iPhone</u>
- <u>22 Tips to use iPhone like a Pro</u>